アメーバブログを新規登録する方法を説明します。

## はじめに準備するもの

- ・アメーバ ID
- ・タイトル
- ・あとで変更可能です
- ・登録用メールアドレス
- ・やる気

アメーバブログのトップページへ

http://www.ameba.jp/

「アメーバ会員登録」

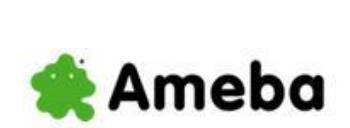

😝 芸龍人・有名人ブログ 😂 Amebaへお引っ差

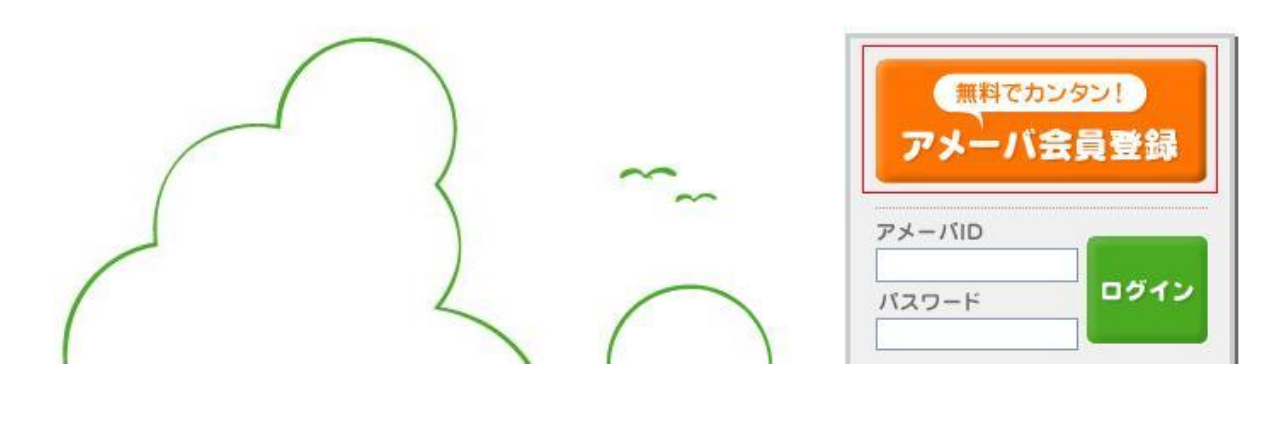

「確認画面へ」

を選択します。

| アメーバのサービスをご利用いただ<br>以下の項目に入力してくたさい。      | くためには、アメーバ会員のご登録が必要です。                                                |  |  |
|------------------------------------------|-----------------------------------------------------------------------|--|--|
| 他社のブログサービスをお使いの方は、<br>更新していた記事や画像をアメブロに移 | アメプロのお別越し機能を使うと、<br>すことができます。                                         |  |  |
|                                          |                                                                       |  |  |
| STEPI                                    | STEP2 STEP3                                                           |  |  |
| ユーザー情報のノ                                 | カ レ 仮登録メール送信 レ 本登録完了                                                  |  |  |
| Carl Contract Contractor                 |                                                                       |  |  |
| アメーバID/ブログURL 💹                          | 登録後の変更はできません。                                                         |  |  |
|                                          | アメーバへのログインと、アメーバブログのLFLに使用します。<br>他サブログからのまままが、はこ本らの                  |  |  |
|                                          | 1517 1 2 2 2 2 2 2 2 2 2 2 2 2 2 2 2 2 2 2                            |  |  |
|                                          | ・個人情報(電話番号・名前など)は使用しないでください。<br>・3~24女字の英教字(小女字のみ)とハイアン(・)が使用できます。    |  |  |
|                                          | ・ハイフン(・)は先頭と末尾には使用できません。                                              |  |  |
|                                          | http://ameblo.jp/                                                     |  |  |
| 170-F                                    |                                                                       |  |  |
|                                          | アメーバへのログインに使用します。<br>教室のみ、同じ文字の演読 アメーバDを会れたのを避け 第三者に推測されにくいたのを設定してくたさ |  |  |
|                                          |                                                                       |  |  |
|                                          | (〇良い例:a2me5b9a ×悪い例:200901、aaaaaa、ameba1234)                          |  |  |
|                                          | ・6~12文字の半角英数字が使用できます。                                                 |  |  |
|                                          | ・アメーバIDと同じものは設定できません。                                                 |  |  |
|                                          |                                                                       |  |  |
| パスワードの確認 🐻                               |                                                                       |  |  |
|                                          |                                                                       |  |  |
| メールアドレス 🚾                                | 仮登録メールを受信するメールアドレスを入力してください。                                          |  |  |
|                                          | アメーバからのメールマガジン/各種お知らせも、こちらにお送りさせていただきます。(不要な場合は登録                     |  |  |
|                                          | (後)-時時代(できより。)                                                        |  |  |
|                                          |                                                                       |  |  |
| ニックネーム 🏧                                 | 全角·半角30文字以内。                                                          |  |  |
|                                          |                                                                       |  |  |
|                                          |                                                                       |  |  |
| 性別 224                                   | 性別は非公開です。                                                             |  |  |
|                                          | ◎ 男性 ◎ 女性                                                             |  |  |
| 生年月日 🌃                                   | 生年月日は非公開です。                                                           |  |  |
|                                          |                                                                       |  |  |
|                                          |                                                                       |  |  |
|                                          |                                                                       |  |  |

内容を確認し、アメーバ利用規約を確認し、画像認証コードを入力し

「利用契約に同意して登録」

を選択します。

| ユーザー情報のス                                                                                                | カ レ 仮登録メール送信 レ                                                                                                    | 本登録完了                                                   |  |  |
|----------------------------------------------------------------------------------------------------|----------------------------------------------------------------------------------------------------|---------------------------------------------------------|--|--|
| アメーバID/ブログURL 🌌                                                                                         | アメーバD:skibuuuoun<br>プログUFL:http://ameblo.jp/shibuuuouni/                                                              |                                                         |  |  |
| パスワード 🌆                                                                                                 | ****                                                                                                    |                                                         |  |  |
| メールアドレス 🌆                                                                                               |                                                                                                    |                                                         |  |  |
| ニックネーム 📶                                                                                                | sinsin                                                                                                    |                                                         |  |  |
| 性別 💯                                                                                                    | 男性                                                                                                    |                                                         |  |  |
| 生年月日 🌃                                                                                                  | 1982年11月13日                                                                                                    |                                                         |  |  |
| 青金書王 認得                                                                                                 | 855572<br>上の画像で表示されている文字を入力してくたれい。                                                                                    |                                                         |  |  |
| /メーバ利用規約                                                                                                |                                                                                                    |                                                         |  |  |
| 11用規約<br>転規約は、株式会社サイバーエージェン<br>「、尚、会員登録を行い、その後弊社に、<br>サービスに対わったノクと共に重要<br>いたたき、こ一緒にご利用くたさい。)<br>あい冬(宗義) | トが運営するAmeba by CyberAgentを通じて、情報提供するサービスに<br>よる承認を受けた方に取り 会員サービスの提供を受けることができるも<br>églご適用されます。(20歳未満の方が会員サービスをご利用になる場合 | ついての利用条件を定めるもので<br>のとします。尚、当該利用規約は各<br>計には、親権者の方に事前にご承諾 |  |  |

仮登録の完了画面が表示されます。

🔹 Ameba by CyberAgent

|                                                                         | アン=ハ云貝豆鉢                            |          |
|-------------------------------------------------------------------------|-------------------------------------|----------|
| ▶仮登録の完了                                                                 |                                     |          |
| 反登録が完了しました。                                                             |                                     |          |
| (登録いたたいたメールアドレフ宛に本登録に必<br>9客を確認後、24時間以内に本登録の手続き<br>STEP1<br>コードー(長祝の1 キ | 要なIRLをお送りしました。<br>乾行って下さい。<br>STEP2 | D STEP3  |
|                                                                         | 1版型球人一加近18                          | 4 E BR 7 |
|                                                                         |                                     |          |
|                                                                         |                                     |          |
|                                                                         |                                     |          |

登録した、メールアドレスに、

「仮登録を受け付けました」

のメールが届きますので、本文中の URL を選択してください。

## 【Ameba】 仮登録を受付けました ⇒ 登録を完了して下さい <sup>受信トレイ | ×</sup>

| Ameba To 自分                                                                                                    | <u>詳細を表示</u> 5:32 (1分前)          | ◆ 返信 | • |
|----------------------------------------------------------------------------------------------------|----------------------------------|------|---|
| ー<br>このメールは、登録メールアドレス宛に自動的にお送りしてい                                                                                                    | います。                             |      |   |
| chigadaloadi tala                                                                                                    |                                  |      |   |
| アメーバ会員の仮登録を受付けました。<br>下記のURLをクリックして【アメーバ会員登録】を完了してくだ<br>クリックして会員登録が完了しないと、各サービスが使用で                                                                | さい。<br>きません。                     |      |   |
| https://user.ameba.jp/regist/complete.do?id=7001012&key=70<br>3e&frmid=2001&nickName=skiski&sex=0&birthdayYear=1982/<br>くこのURL は24時間を超えると使用できません。〉 | sbirthdayMonth=11&birthdayDay=13 |      |   |
| ※URLをクリックしても、画面が正しく表示されないときは、<br>このURLをコピーしブラウザのアドレス入力欄に貼り付けてく                                                                                     | ださい。                             |      |   |
| ▲利用規約はこちらからご確認ください<br>http://helps.ameba.jp/rules/                                                                                                 |                                  |      |   |
| 登録の完了完了画面になります。                                                                                                    |                                  |      |   |

「マイページへ」

を選択してください。

Ameba by CyberAgent
 アメーバ会員登録
 ・本登録の完了
 アメーバ会員登録が完了しました。
 STEP1 
 ユーザー情報の入力
 「
 STEP2
 低登録メール送信
 「
 STEP3
 本登録完了
 」
 「
 CTページへ
 」
 」
 、
 STEP2
 「
 STEP3
 」
 、
 STEP3
 、
 、
 、
 、
 、
 、
 、
 、
 、
 、
 、
 、
 、
 、
 、
 、
 、
 、
 、
 、
 、
 、
 、
 、
 、
 、
 、
 、
 、
 、
 、
 、
 、
 、
 、
 、
 、
 、
 、
 、
 、
 、
 、
 、
 、
 、
 、
 、
 、
 、
 、
 、
 、
 、
 、
 、
 、
 、
 、
 、
 、
 、
 、
 、
 、
 、
 、
 、
 、
 、
 、
 、
 、
 、
 、
 、
 、
 、
 、
 、
 、
 、
 、
 、
 、
 、
 、
 、
 、
 、
 、
 、
 、
 、
 、
 、
 、
 、
 、
 、
 、
 、
 、
 、
 、
 、
 、
 、
 、
 、
 、
 、
 、
 、
 、
 、
 、
 、
 、
 、
 、
 、
 、
 、
 、
 、
 、
 、
 、
 、
 、
 、
 、
 、
 、
 、
 、
 、
 、
 、
 、
 、
 、
 、
 、
 、
 、
 、
 、
 、
 、
 、
 、
 、
 、
 、
 、
 、
 、
 、
 、
 、
 、
 、
 、
 、
 、
 、
 、
 、
 、
 、
 、
 、
 、
 、
 、
 、
 、
 、
 、
 、
 、
 、
 、
 、
 、
 、
 、
 、
 、
 、
 、
 、
 、
 、
 、
 、
 、
 、
 、
 、
 、
 、
 、
 、
 、
 、
 、
 、
 、
 、
 、
 、
 、
 、
 、
 、
 、
 、
 、
 、
 、
 、
 、
 、
 、
 、
 、
 、
 、
 、
 、
 、
 、
 、
 、
 、
 、
 、
 、
 、
 、
 、
 、
 、
 、
 、
 、
 、
 、
 、
 、
 、
 、
 、
 、
 、
 、
 、
 、
 、
 、
 、
 、
 、
 、
 、
 、
 、
 、
 、
 、
 、
 、
 、
 、
 、
 、
 、
 、
 、
 、
 、
 、
 、
 、
 、
 、
 、
 、
 、
 、
 、
 、
 、
 、
 、
 、
 、

アメブロの管理画面に入れれば、登録完了です。

案内説明がでますので、はじめはみてみるといいでしょう。1分30秒程度の動画による説明が でます。

また、

「みないでとじる」

で、使用するこができます。

## 🜲 Ameba by CyberAgent

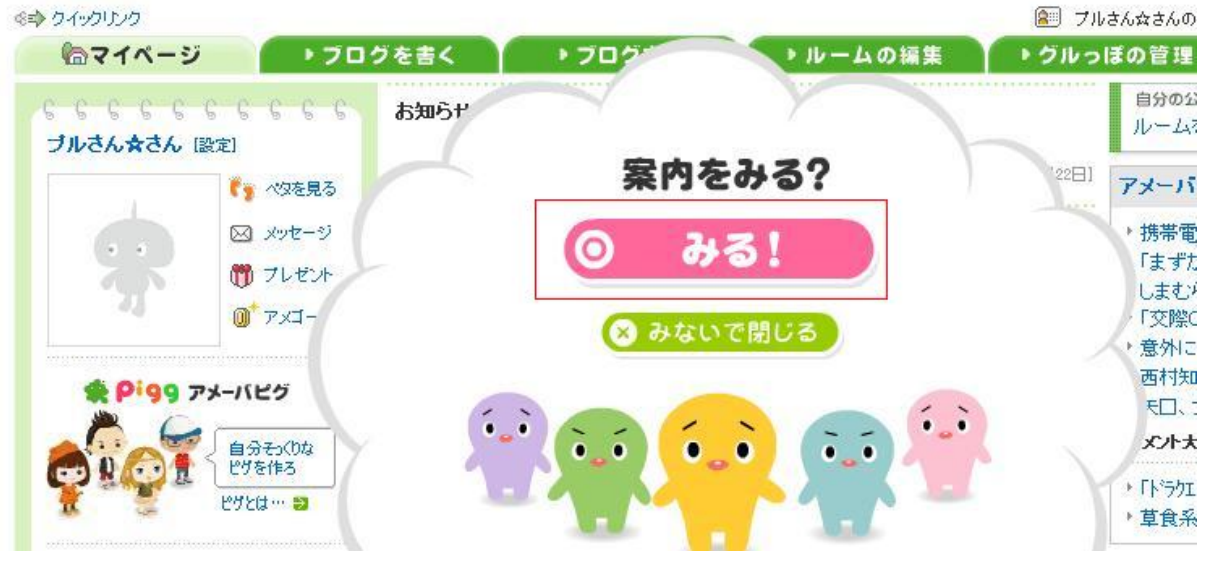

説明が終了したら、

「ブログを書く」

## を選択してください。 **会 Ameba** by CyberAgent

| ⇒ クイックリンク             |                                      |         |         | 温   ブルさん☆さんの登                         |
|-----------------------|--------------------------------------|---------|---------|---------------------------------------|
| 「ロマイページ               | ▶ ブログを書く                             | ・ブログ    | ▶ルームの編集 | ▶グルっぽの管理                              |
| らららららら。<br>ブルさん★さん 酸類 | こ<br>El<br>El                        |         |         | 自分の公開<br>ルームを                         |
|                       | ************************************ |         |         | 22日] アメーバニ                            |
|                       | 🖂 メッセージ                              | それじゃ    | あ、さっそく  | • 携帯電話                                |
|                       | プレゼント                                | ブログを書   | いてみよう!  | 「まずか                                  |
| 23                    | -דּגק 🐌                              |         |         | しませら<br>「交際OE                         |
|                       |                                      |         |         | <ul> <li>意外に</li> <li>西村知身</li> </ul> |
| * P'99 7*             | -1125                                |         |         | モロ、ブ                                  |
|                       | 自分そう(りな)                             |         |         | 火小大                                   |
|                       | C7を1Fろ<br>やガンけ… S1                   | -       |         | ▶ 「ト*ラクエ9」                            |
| * *                   |                                      |         |         | ▶草食系男                                 |
| 🗐 『ブルさんのブロ            | 15』 [設定]                             | 日フロクを書く | し のとで書く | 話題の掲                                  |
| ログ作成画面に               | なります。                                |         |         |                                       |

| ◎■♪ クイックリンク                                                             |                                         |                          |          | (2                | 🗏 startistischの登録情報 争 ログアウト 🔋 🗸 |
|-------------------------------------------------------------------------|-----------------------------------------|--------------------------|----------|-------------------|---------------------------------|
| ▶マイページ                                                                  | 「「フログを書く                                | <ul> <li>フログネ</li> </ul> | トタ ・ルーム  | の編集 ・グル           | っぽの管理 その他 ▼                     |
| アメブロを書く                                                                 | 読者とコメント                                 | デザインの変更                  | サイドバーの設定 | アメブロの設定           |                                 |
| ▶ 記事を書く → 記事の編                                                          | 験 ▶画像フォルダ ▶テーマ                          | ?の編集 ▶ メッセージボード          |          |                   | 自分の公開ページ<br>ルームを見る   ブログを見る     |
|                                                                         |                                         |                          |          |                   | 画像アップロードサイズが                    |
| お知らせ                                                                    |                                         |                          |          |                   | 500кв = 2мв.с!                  |
| <ul> <li>NEW ペタボタンの種類が</li> <li>会員のみコンパ受</li> <li>会請帯メールで記事者</li> </ul> | 0追加されました<br>1付機能が追加されました<br>を送ってプログを更新! |                          |          | [3746]<br>[7月218] | +, 詳しくはこちら ,+                   |
| ያ ተ በ                                                                   |                                         |                          |          |                   | ■ ランキングとアクセス解析                  |
|                                                                         |                                         | 1                        |          |                   | フログネタ [クチユミつなが]                 |
| 77 170/                                                                 | デーマを追加                                  | J                        |          |                   | 経済学会内に設置したうり                    |
|                                                                         |                                         |                          |          |                   | ADVEL- UNIVERSITY OF A          |